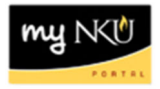

## **End User Funds Reservation**

Transaction Code: ZFMX1

## Location(s): SAP GUI

**Purpose:** Perform this procedure when you need encumber/reserve funds on a cost center budget for a future expense.

1. Log into myNKU.

a. https://mynku.nku.edu

- 2. Select the SAP GUI tab.
- 3. Select either "SAP gui for windows" or "SAP gui for Java", if you are using a Mac.
- 4. Access transaction code, ZFMX1.
- 5. Click Enter.

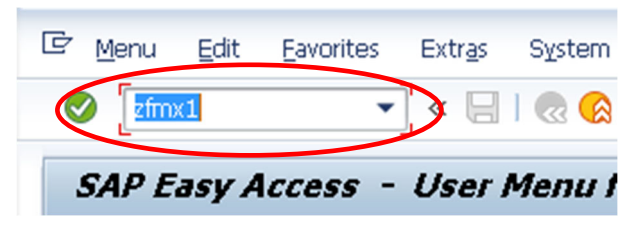

6. Enter "NE" as the Document type.

| Funds reservation: Create InitScrn |                                                       |  |  |  |  |
|------------------------------------|-------------------------------------------------------|--|--|--|--|
|                                    |                                                       |  |  |  |  |
| NED                                |                                                       |  |  |  |  |
| 09/12/2016                         |                                                       |  |  |  |  |
| 09/12/2016                         |                                                       |  |  |  |  |
|                                    |                                                       |  |  |  |  |
| NKO1                               | Northern Kentucky Univ.                               |  |  |  |  |
| USD                                |                                                       |  |  |  |  |
|                                    | 09712/2016<br>09712/2016<br>09/12/2016<br>NK01<br>USD |  |  |  |  |

- 7. Press Enter. The "Funds reservation: Create Overview scrn" screen will open.
- 8. Enter the reason for the funds reservation in the "Doc. text" field.

| 💌 🖌 Funds       | reserv    | ation: Create Overvi                | ew scrn       |            |  |  |
|-----------------|-----------|-------------------------------------|---------------|------------|--|--|
|                 |           |                                     |               |            |  |  |
| Document number | S New     |                                     | Document Date | 09/12/2016 |  |  |
| Document type   | NE        | NKU Funds Reservation               | Posting Date  | 09/12/2016 |  |  |
| Company Code    | NK01      | Northern Kentucky Liniv.            | Currency/Rate | USD        |  |  |
| Doc.text        | Reserving | Reserving funds for Office supplies |               |            |  |  |
| Currency        | USD       |                                     |               |            |  |  |
| Grand total     |           | 0.00                                |               |            |  |  |

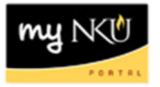

9. Enter the "Cost Center", "G/L Account", "Original Amount", and "Text" for each line item in your funds reservation.

| Ľ | Cost Center | G/L Account | Original Amount | Text        | Overall amount | Commitment Item | Funds Center | Fund |
|---|-------------|-------------|-----------------|-------------|----------------|-----------------|--------------|------|
| Г | 213010001   | 550005      | 500.00          | New desk    |                |                 |              |      |
|   | 213010001   | 550005      | 250.00          | New printer |                | 7               |              |      |
|   |             |             |                 |             |                | 1               |              |      |
|   |             |             |                 |             |                |                 |              |      |
|   |             |             |                 |             |                |                 |              |      |
| Γ |             |             |                 |             |                |                 |              |      |
| Γ |             |             |                 |             |                |                 |              |      |
| Γ |             |             | Ľ               |             |                |                 |              |      |
| Γ |             |             |                 |             |                |                 |              |      |
| Γ |             |             |                 |             |                |                 |              |      |
| Γ |             |             | Ľ               |             |                |                 |              |      |
| Γ |             |             |                 |             |                |                 |              |      |
| T |             |             |                 |             |                |                 |              |      |
| I |             |             |                 |             |                |                 |              |      |
| T |             |             |                 |             |                |                 |              |      |

- 10. Click the Save button on the menu bar.
- 11. The document number will be created and appear in the bottom right corner of the screen.

Document 360000009 posted

You can view the encumbrance using the "Dept. Budget/Consumption Report", t-code ZFD1.

|        |                                   |               | _          |       |                       |          |            |
|--------|-----------------------------------|---------------|------------|-------|-----------------------|----------|------------|
| Commit | tment Item                        | Purchase Requ | i Purchase | Order | Funds Reservat        | Travel   | Commitment |
|        |                                   |               |            |       |                       |          |            |
|        | 501110 Admin-Salary               |               |            |       | 464,288.33            |          | 464,288.33 |
|        | 501115 Admin-Hourly               |               |            |       | 12,420.00             |          | 12,420.00  |
| *      | Administrative Staff Pool         |               |            |       | 476,708.33            |          | 476,708.33 |
| **     | Staff Totals                      |               |            |       | 476,708.33            |          | 476,708.33 |
|        | 505010 Student-Hrly-Iws           |               |            |       | 18,860.00             |          | 18,860.00  |
| **     | Payroll-Student Pool              |               |            |       | 18,860.00             |          | 18,860.00  |
| ***    | Personnel                         |               |            |       | 495.568.33            |          | 495.568.33 |
|        | 550005 Supplies-Office            |               |            |       | 750.00                |          | 750.00     |
|        | 550900 Travel Pool                |               |            |       | _                     | 8,350.00 | 8,350.00   |
| *      | Operating Pool-Operating Subtotal |               |            |       | 75 <mark>0</mark> .00 | 8,350.00 | 9,100.00   |
| **     | Operating Pool Total              |               |            |       | 750.00                | 8,350.00 | 9,100.00   |
| ***    | Operating Expenses                |               |            |       | 750.00                | 8,350.00 | 9,100.00   |
| ****   | Expenditures                      |               |            |       | 496,318.33            | 8,350.00 | 504,668.33 |
| ****   | Commitment Item                   |               |            |       | 496,318.33            | 8,350.00 | 504,668.33 |